## Remove an Endpoint/Role for an OTCnet User

To remove an endpoint/role for OTCnet User, complete the following steps:

- 1. From the OTCnet Home page>Administration>Manage Users>Manage OTCnet Users screen, select the Search User Directory button.
- 2. From the Search User Directory screen, type the user email address in the search field.
- 3. Under Manage User Account, select View Account.
- 4. The **Manage User Account** screen displays as shown in Figure 1. Review the read-only information including the current endpoint/role assignments listed for the user.
- 5. Select the **Remove Endpoint/Role** button.

| Structuret.                    |                                     | Online Application                      | Connection Status: Online              |
|--------------------------------|-------------------------------------|-----------------------------------------|----------------------------------------|
| DEPOSITS MADE SIMPLE           | 803                                 |                                         | Welcome, VERONICA PERSINGER ( storge1) |
| Deposit Processing             | Administration Reports              |                                         |                                        |
| age Users 👻 Audit              |                                     |                                         |                                        |
| ation: Home>>Administration    | >>Manage Users>>Manage OTCnet Users |                                         |                                        |
| lanage User Ad<br>온            | ccount                              |                                         | Manage OTCnet Users Home               |
| Email Address:                 | automatedotcnetuser+436@gmail.com   |                                         |                                        |
| HLO(s):                        | AAFES                               |                                         |                                        |
|                                | tole to remove.                     |                                         |                                        |
| Select an Endpoint and F       | point                               | Assigned Role at Endpoint               |                                        |
| Delete Assigned End O310140100 | point                               | Assigned Role at Endpoint<br>MVD Editor |                                        |

Figure 1: Manage User Account Screen

- 6. The Select an Endpoint and Role to Remove screen displays as show in Figure 2.
- 7. Select the **Delete** checkbox next to the specific **Assigned Endpoint** or **Assigned Role at Endpoint** item.

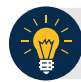

## **Application Tip**

You can select multiple checkboxes to remove multiple assigned endpoints/roles.

8. Then select the **Submit** button to submit your request.

| _                 | EY MCFAKERSON              |                    |                |                           |                   |
|-------------------|----------------------------|--------------------|----------------|---------------------------|-------------------|
| mail Add          | iress: n                   | oname000@gmail.com |                |                           |                   |
| OTCnet            | Cnet User ID: nname00      |                    |                |                           |                   |
| ILO(s):           | Ë                          | Browns<br>Oa25     |                |                           |                   |
| Assigned Endpoint |                            | Assigned Ro        | le at Endpoint |                           |                   |
| D0a25             |                            | Accounting S       | recialist      |                           |                   |
| Browns            |                            | Agency LSA         |                |                           |                   |
| Add Dr            | dysetRisk                  | remove.            |                |                           | Senser Edguetfluk |
| elect a           | An other and Handson bad   |                    |                | Assigned Role at Endpoint |                   |
| elect a<br>Delete | Assigned Endpoint          |                    |                | Accounting Specialist     |                   |
| elect a<br>Delete | Assigned Endpoint<br>DOs25 |                    |                |                           |                   |

Figure 2: Select an Endpoint and Role to Remove Screen

- 9. The confirmation page about removing an endpoint/role request being submitted and awaiting approval appears as shown in Figure 3.
- 10. Select the **OK** button to return to the **Manage OTCnet Users** screen.
  - Figure 3: Confirmation Screen on Removing Endpoint/Role Request Submitted

| nage User Acco                  | ount                                                      |                                           | Manage OfCriet Users |  |
|---------------------------------|-----------------------------------------------------------|-------------------------------------------|----------------------|--|
| nfirmation                      |                                                           |                                           |                      |  |
| four request has been approved. | n submitted, and it is awaiting appr                      | oval. You will be notified via email when | it is rejected or    |  |
| Request Type:                   | est Type: Remove Endpoint/Role                            |                                           |                      |  |
| Request ID #:                   | 311                                                       |                                           |                      |  |
| Request Description:            | OTC Endpoints and roles were added to the user's account. |                                           |                      |  |
| Requestee:                      | smith_john@gmail.com (John Smith)                         |                                           |                      |  |
| Removed Endpoint                |                                                           | Role at Removed Endpoint                  |                      |  |
| FWS NE Regi Ofc                 |                                                           | Check Capture Operator                    |                      |  |
| Time Submitted                  | Sent 20, 2022 2:30 PM EDT                                 |                                           |                      |  |
| The suchace.                    | Copier, Ever E. Jor Hillson                               |                                           | ок                   |  |
|                                 |                                                           |                                           |                      |  |

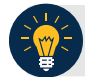

## **Application Tip**

- You will be notified via e-mail when the request is approved or rejected by another PLSA/LSA.
- When a role is successfully removed it is logged in the Audit log.